### **Program ZK EANPRINT**

verze 2.20

Uživatelská dokumentace programu

# Úvod

### Určení programu

Program EANPRINT je drobná aplikace určena pro tisk čárových kódů na samolepící štítky umístěné buď v rastru na papíru formátu A4 nebo na libovolné rozměry štítku tiskáren Datamax. Od verze 2.1. program podporuje i 2D kódy.

Umožňuje tisk buď do pevně daného formátu (Tisk štítků viz dále) nebo do uživatelsky upravitelné tiskové formy (Tisk do formy). **Tisk štítků** vytiskne až čtyři údaje na jeden štítek - čárový kód, popis, interní kód zboží a cenu. **Tisk do formy** nemá počet údajů k tisku nijak omezený, pouze názvy sloupců datového zdroje musí odpovídat návěštím tiskové formy.

Záznamy určené k tisku je možné buď ručně editovat nebo je importovat z MS Excel, datového zdroje nebo z obyčejného textového souboru, jehož sloupce jsou odděleny tabelátorem nebo alespoň třemi mezerami. Upravená data lze zapsat do textového souboru (text oddělený tabelátory), který lze snadno otevřít v programu MS Excel.

Uživatel si může vybrat z 16 různých čárových kódů. Mimo jiné to jsou EAN8, EAN13, Code128, 2z5 a další. Rastr štítků se vybírá nastavením počtu štítků vodorovně a svisle, pro přesnější umístění je možné nastavit všechny okraje stránky. Transakce tisk do formy podporuje i 2D čarové kódy.

### Základní vlastnosti programu

**Jednoduchost ovládání** - umožňuje obsluhu i málo zkušeným uživatelům bez nutnosti většího zaškolování. Vzhledem k tomu, že program ve velké míře využívá standardní prvky Microsoft Windows, je práce ještě více usnadněna uživatelům, kteří již mají s tímto prostředím základní zkušenosti.

**Přehlednost -** je dosažena vhodným návrhem programu, především jednotným řešením záložek a jejich logické návaznosti. Prvky grafického prostředí jsou při práci uživatele velmi názorným vodítkem.

**Univerzálnost -** program je řešen tak, aby bylo možné nastavit maximální počet parametrů podle potřeby daného uživatele.

### Co program vyžaduje

Jedná se o 32 bitový program určený pro práci v prostředí Windows 2000 a vyšším, což určuje i minimální konfiguraci osobního počítače.

### Jak program spustit

Program se spouští souborem "EANprint.exe" ze složky, ve které byl instalován (standardně C:\ZKSoft\EANprint), popřípadě zástupcem spouštěcího souboru na ploše či v nabídce START.

## Ovládání programu

Tato kapitola je zaměřena na popis těch prvků grafického uživatelského rozhraní, které se odlišují od standardu Microsoft Windows, a na to, jak se tyto prvky ovládají. Program je s výjimkou zadávání dat určen pro ovládání myší nebo jiným polohovacím zařízením, všechny jeho funkce jsou ale dostupné i z klávesnice. Její užití je určeno hlavně pro zkušené uživatele, protože může být v mnoha případech rychlejší, nicméně jí lze plně nahradit myš, pokud tato není k dispozici.

### Ovládání editačních oken

Editační okna se ovládají těmito klávesami:

| potvrzení napsaného záznamu                      |
|--------------------------------------------------|
| posun na následující položku                     |
| posun na předchozí položku                       |
| ukončení editace bez zápisu                      |
| přesun na začátek editovaného řádku              |
| přesun na konec editovaného řádku                |
| vymazání znaku na pozici kurzoru                 |
| <b>CE</b> vymazání znaku vlevo od pozice kurzoru |
|                                                  |

## Sekce programu

Menu programu je rozčleněno do těchto základních bloků:

|                                                | Tisk č                                                                | arových kódů                                                |                                       |                              |
|------------------------------------------------|-----------------------------------------------------------------------|-------------------------------------------------------------|---------------------------------------|------------------------------|
| Záznamy k tisku                                | O programu                                                            |                                                             |                                       |                              |
| Data je možné na<br>záznamy, sloupce<br>kódů". | číst a po úpravách uložit do text<br>jsou odděleny tabelátorem nebo i | ového souboru. Řádky text<br>trojicí mezer. Po vyplnění dat | ového souboru tv<br>pokračujte na zák | oří jednotlivé<br>ožce "Tisk |
| EAN kontrolní čísl                             | ice Pi                                                                | řidat sloupec – Smazat sloupe                               | c Přidat řádek                        | Smazat řádek                 |
| Čarový kód                                     | Popis položky                                                         | Interní kód                                                 | Cena                                  |                              |
|                                                |                                                                       |                                                             |                                       |                              |

| Záznamy k tisku | zde si uživatel vytváří seznam záznamů, který bude tisknout.<br>Data může buď ručně vepsat, otevřít z připraveného souboru<br>nebo přejít na první záložku a neimportovat je z programu<br>MS Excel. |
|-----------------|----------------------------------------------------------------------------------------------------|
| O programu      | Informace o verzi programu, autorovi a registrovaném zákazníkovi. Také je možné odsud spustit proces registrace a nápovědu.                                                                          |

V dalším popisu budou probrány dle důležitosti.

### Záznamy k tisku

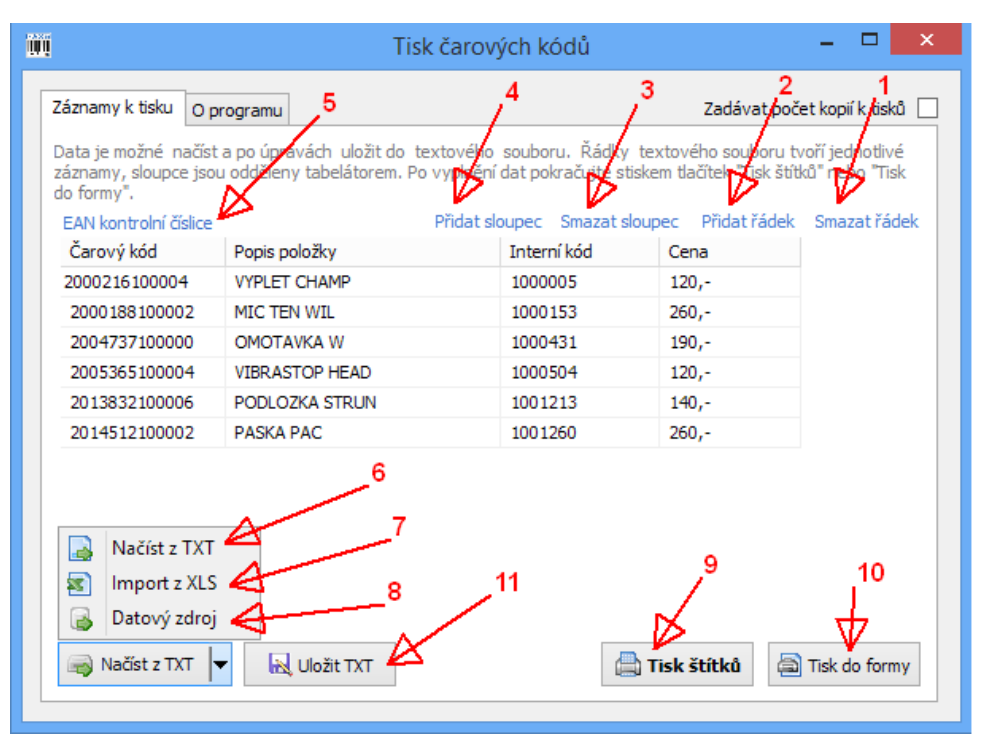

Výchozí záložka programu, která se zobrazí po jeho spuštění. Zde si uživatel vytváří seznam záznamů, který bude tisknout.

Program umožňuje vytištění až čtyř údajů na jeden štítek - čárový kód, popis, interní kód zboží a cenu. Sloupec čárový kód je povinný, ostatní není nutné vyplňovat, případně je možné jejich tisk vypnout na záložce **Tisk kódů**.

**Ruční editace**: do kolonek zobrazené tabulky jde přímo zapisovat data. Nový řádek tabulky se přidá kliknutím na link **Přidat řádek** (1), smazání řádku, na kterém je právě kurzor se provede kliknutím na link **Smazat řádek** (2). Nově ve verzi 2 existuje i možnost zakládání dalších sloupců (4 a 3), které je potom možné využít v sekci **Tisk do formy** (10)

*Ukládání a načítání:* vyplněná data si můžete uložit promocí tlačítka **Uložit** (11). Pokud už máte zdrojová data zapsána z předchozího použití programu, načtete je

do seznamu k tisku tlačítkem **Načíst z TXT** (6). Máte-li data uložená ve formátu MS Excel, můžete je zpřístupnit k tisku pomocí **Import XLS** (7). Nově od verze 2.1 je k dispozici také import dat z libovolného datového zdroje (8). Datový zdroj je definován pomocí připojovacích řetězců a doplňkových parametrů. Součástí programu jsou šablony pro připojení MSSQL serveru, mySQL či SQLite databáze, CSV a XLSX souboru.

**Doplnění kontrolní číslice**: čárový kód typu EAN13 se skládá ze 13 číselných znaků, z nichž poslední je dopočítaná kontrolní číslice z prvních 12 čísel. Dopočítání posledního znaku je poměrně složité, proto je v programu přidána funkce pro její výpočet. Uživatel stačí tedy zadat pouze 12 (i méně) znaků a stisknout link **EAN kontrolní číslice** (5), čímž se spustí funkce, která přepočítá kontrolní číslici u všech vložených kódů, případně doplní počet znaků na 13 a potom přepočte. Funkci je možné spustit pouze tehdy, je-li na záložce **Tisk kódů** vybrán typ kódu "CodeEAN13". Obdobně je tuto funkci možné použít i pro kód EAN8.

Po vyplnění záznamů k tisku pokračujte buď volbou **Tisk štítků** (9) k tisku do pevně přednastavených rastrů, známých z verze 1 nebo se stisknutím tlačítka **Tisk do formy** (10) dostanete k dialogu výběru uživatelsky nastavitelných tiskových forem.

### Otevřít TXT

| <b></b>                                          | Import textového souboru – 🗖 🗙                                                                    |
|--------------------------------------------------|---------------------------------------------------------------------------------------------------|
| Vyberte soubor k i                               | nportu                                                                                            |
| Soubor k importu<br>C: \DelphiA \XE3\EANprint \` | est.txt …                                                                                         |
| Akce                                             | zat stávající) 🗌 Kód je EAN13 - dopočítat kontrolní číslici<br>První řádek obsahuje názvy sloupců |
|                                                  | Po ukončení převodu zavřít tento dialog                                                           |
|                                                  | import Storno                                                                                     |

V poli Soubor k importu zadejte cestu k souboru, který potřebujete nahrát. Kliknutím na tlačítko s tečkami [...] si jej můžete vybrat z adresářové struktury.

Význam voleb **Kód je EAN13...** a **První řádek obsahuje názvy sloupců** je stejný jako u transakce **Import dat z XLS**.

Import se provede stiskem tlačítka **Import**. Po skončení importu se dialog buď zavře (vypnuta volba **Po ukončení převodu zavřít tento dialog**) a uživatel může načtená data upravit případně vytisknout nebo zůstane otevřen a je připraven k importu dat z jiného souboru. V takovém případě je třeba přepínač **Akce** změnit na **Přidat záznamy ke stávajícím**.

### Import dat z Excelu

| Impor                                                                                           | t dat z Excelu 🛛 🗙                                                                                                    |
|-------------------------------------------------------------------------------------------------|----------------------------------------------------------------------------------------------------|
| Spusťte Excel, otevřete příslušn<br>sloupec řádku, od kterého ch<br>záznamů, které chcete zprac | ý soubor a nastavte kurzor na prvni<br>ncete konvertovat. Zadejte počet<br>rovat a stiskněte tlačítko "Import"                                                                                                    |
| Rozložení sloupců<br>A: Čarový kód<br>B: Popis položky<br>C: Interní kód<br>D: Cena             | Akce      Přepsat záznamy (smazat stávající)      Přidat záznamy ke stávajícím      Kód je EAN 13 - dopočítat kontrolní číslici      První řádek obsahuje názvy sloupců      Po ukončení převodu zavřít tento dialog |
|                                                                                                 | Převést záznamů 0                                                                                                    |
|                                                                                                 | Převod Storno                                                                                                    |

Pokud má uživatel seznam dat vytvořený v tabulce MS Excel, může si je v této části do programu EANprint importovat.

Import probíhá pouze při spuštěném programu MS Excel s otevřenými záznamy. Pořadí sloupců je pevně dané a uživatel je musí dodržet: v prvním sloupci je čárový kód (v případě EAN13 může být i 12místný, pokud je zatržena volba **Kód je EAN13...**, tak se třináctá číslice dopočítá), ve druhém popis, ve třetím interní kód a v posledním cena. Uživatel se postaví na první sloupec řádku, od kterého chce převádět, zadá počet záznamů k převodu a stiskne tlačítko **Převod. P**rogram projde příslušné buňky v tabulce Excel a přenese data v nich obsažená do tabulky EANprint na záložce **Záznamy k tisku.** 

Po dokončení importu se neimportované záznamy zkontroluji přechodem na další záložku po stisku tlačítka **Pokračovat**, případně je možné se přepnout rovnou na **Tisk kódů.** 

Volba **První řádek obsahuje názvy sloupců** je určena pro novou transakci **Tisk do formy** a umožňuje nahrát data včetně záhlaví sloupců. Názvy záhlaví potom slouží jako návěští pro vkládání dat do uživatelsky definovaných štítků

Příklad zdrojové tabulky bez záhlaví v programu MS Excel.

|      | ) 🖬 🤊           | • (°' •   | ) <b>∓</b> T | est.txt ·   | - M  | icroso | ft Exc | el      |         | -        |   | ×     | (            |
|------|-----------------|-----------|--------------|-------------|------|--------|--------|---------|---------|----------|---|-------|--------------|
|      | Domů            | Vložení   | Rozložer     | ní str 🛛 Vz | orce | Data   | Revize | Zobraze | ení Tým | 0        | - | ₽.    | х            |
|      | A1              |           | (            | f           | ŝe   | 200021 | 61000  | 04      |         |          |   |       | ×            |
|      | А               |           |              | В           |      | С      |        | D       | E       |          |   | F     |              |
| 1    | 20002161        | 00004     | VYPLET C     | HAMP        |      | 10000  | 05 12  | .0,-    |         |          |   |       |              |
| 2    | 20001881        | 00002     | MIC TEN      | WIL         |      | 10001  | .53 26 | i0,-    |         |          |   |       |              |
| 3    | 20047371        | 00000     | ομοται       | /KA W       |      | 10004  | 31 19  | 0,-     |         |          |   |       |              |
| 4    | 20053651        | .00004    | VIBRAST      | OP HEA      | D    | 10005  | 04 12  | .0,-    |         |          |   |       |              |
| 5    | 20138321        | 00006     | PODLOZI      | KA STRU     | N    | 10012  | 13 14  | 0,-     |         |          |   |       |              |
| 6    | 20145121        | 00002     | PASKA P      | AC          |      | 10012  | 60 26  | i0,-    |         |          |   |       |              |
| 7    |                 |           |              |             |      |        |        |         |         |          |   |       |              |
| 8    |                 |           |              |             |      |        |        |         |         |          |   |       | $\mathbf{v}$ |
| 14 4 | I→ →I Tes       | st 🦄      | /            |             |      |        |        |         | 111     |          |   | - 🕨 I |              |
| Vyb  | erte cíl a stis | kněte kla | ávesu Ente   | r nebo z.   |      |        | 1      | 00 % 🕞  |         | <u> </u> | _ | - 🕀   | :            |

Příklad zdrojové tabulky se záhlavím a pěti importovanými sloupci.

|      | )               | - 6       | 🛱 🕫 t          | test s pr | vnim | radke   | m a po   | -    | - 🗆     |     | ×  |
|------|-----------------|-----------|----------------|-----------|------|---------|----------|------|---------|-----|----|
|      | Domů            | Vložení   | Rozloženi      | Vzorce    | Data | Revize  | Zobrazen | Tým  | 0 -     | Ē   | х  |
|      | C10             |           | <del>-</del> ( | $f_{x}$   |      |         |          |      |         |     | ≈  |
|      | А               |           | В              |           |      | С       | D        |      | E       |     |    |
| 1    | Čarový kó       | d         | Popis polo     | žky       | Inte | rní kód | Cena     | Poče | t štítl | ků  |    |
| 2    | 200021610       | 00004     | VYPLET CH      | AMP       | 1    | 1000005 | 120,-    |      |         | 1   | =  |
| 3    | 200018810       | 00002     | MIC TEN W      | /IL       | 1    | 1000153 | 260,-    |      |         | 2   |    |
| 4    | 200473710       | 00000     | ομοτάνκ        | W A       | 1    | 1000431 | . 190,-  |      |         | 3   |    |
| 5    | 200536510       | 00004     | VIBRASTO       | P HEAD    | 1    | 1000504 | 120,-    |      |         | 4   |    |
| 6    | 201383210       | 00006     | PODLOZKA       | STRUN     | 1    | 1001213 | 140,-    |      |         | 5   |    |
| 7    | 201451210       | 00002     | PASKA PA       | С         | 1    | 1001260 | 260,-    |      |         | 6   |    |
| 8    |                 |           |                |           |      |         |          |      |         |     | -  |
| -144 | te:             | st s prv  | nim radker     | n a poct  | em / |         |          |      |         | - ► | I  |
| Vyb  | erte cíl a stis | skněte kl | ávesu Enter r  | ne        | ₩ 🛛  | 100     | % Θ —    |      |         | -0  | 9: |

### Datový zdroj

| <u>iiii</u> | Import dat                         | z datového zdroje  |                  |           | × |
|-------------|------------------------------------|--------------------|------------------|-----------|---|
| Nas         | tavte a vyberte zdroj dat          |                    |                  |           |   |
| Da          | to∨ý zdroj                         |                    |                  |           |   |
|             | Adria-uzivatele.dts                |                    |                  | ~         |   |
|             |                                    | Nový datový zdroj  | Vymazat          | Upravit   | - |
|             |                                    |                    |                  |           |   |
| Ak          | ce                                 | Parametry          |                  |           | 1 |
| ۲           | Přepsat záznamy (smazat stávající) | Nekonvertovat o    | lata pro tiskovo | ou formu  |   |
| 0           | Přidat záznamy ke stávajícím       | 🖌 Po ukončení přev | vodu zavřít ten  | to dialog |   |
|             |                                    |                    |                  |           |   |
|             |                                    |                    |                  |           |   |
|             |                                    |                    | Import           | Storno    |   |
|             |                                    |                    |                  |           |   |

V poli Datový zdroj vyberte přednastavený datový zdroj. Nemáte-li žádný zdroj zavedený, tak si jej nejprve vytvořte pomocí tlačítka **Nový datový zdroj.** 

Import se provede stiskem tlačítka **Import**. Po skončení importu se dialog buď zavře (vypnuta volba **Po ukončení převodu zavřít tento dialog**) a uživatel může načtená data upravit případně vytisknout nebo zůstane otevřen a je připraven k importu dat z jiného zdroje.

#### Editace datového zdroje

| Vlastnosti datového zdroje                               | Spojená tisková  | forma               |     |
|----------------------------------------------------------|------------------|---------------------|-----|
| Adria-uzivatele                                          | Uzivatele.fr3    |                     | ~   |
| Šablony připojovacích řetězců                            | Parametry připoj | ení                 |     |
| ¥                                                        | Klíč             | Hodnota             |     |
|                                                          | Forma            | Uzivatele.fr3       | ••• |
| Provider = SQLQLEDR_1/Integrated Security = SSDL/Dergist | Catalog          | ADRIA               |     |
| Provider = SQLOLEDB. 1,1ntegrated Security=SSP1,Persist  | DataSource       | NB-TECRA\SQLEXPRESS |     |
| Command text                                             | TableName        | UZIVATEL            |     |
| select * from %TableName%                                |                  |                     |     |
|                                                          |                  |                     |     |
|                                                          | _                |                     |     |

Datový zdroj Musí mít uveden svůj název, volitelně je možné k němu připojit konkrétní tiskovou formu. Pole **Připojovací řetězec** slouží ke specifikaci datového zdroje, pole **Příkaz** slouží k výběru dat z připojené databáze. Texty připojovacího řetězce i příkazu mohou obsahovat proměnné parametrů označené znaky % před i za názvem proměnné. Takové parametry je potom možné editovat v tabulce **Parametry připojení.** Zda je datový zdroj funkční je možné ověřit pomocí tlačítka **Test spojení.** 

V poli **CommandText** je možné použít parametr ve tvaru '@NAZEV\_PARAM'. Pokud je tento parameter nalezen, program před výběrem dat z datového zdroje umožní zadat tomuto parametru hodnotu.

#### Příklad:

/\*

select \* from [UZIVATEL] where [userid] like '@USER'

@USER=L;Vyberte uzivatele;\*{select userid from uzivatel where vyrazen=0}
\*/

### Tisk štítků

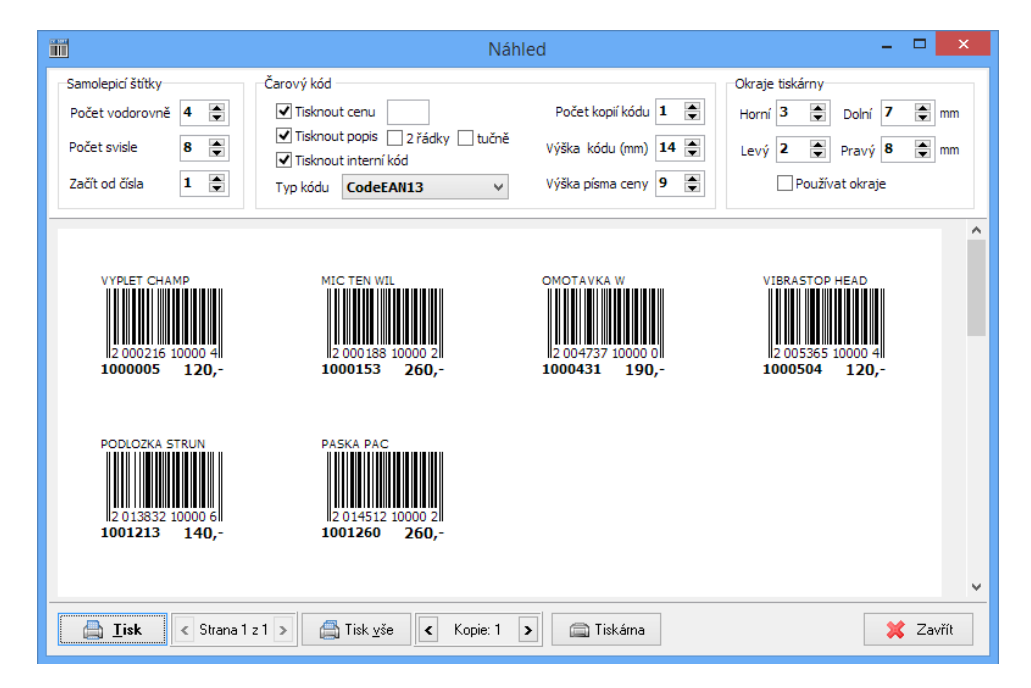

V této sekci se nastavují parametry tisku a následně se odsud spouští vlastní tisk. Parametru zde zadané si program pamatuje i při dalším spuštění. Rozdělené jsou do tří skupin.

**Samolepící štítky:** předpokládá se tisk na štítky umístěné na papíru formátu A4, rozdělené perforací na řádky a sloupce. Jejich počet se zapisuje v této sekci. Pokud už jsou na papíře nějaké štítky odebrány, je možné pomocí volby **Začít od čísla** zajistit, aby program netiskl od prvního štítku počítáno z levého horního rohu po řádcích, ale až od štítku s vybraným číslem.

**Okraje tiskárny:** k vyrovnání tisku přesně na středy etiket může uživatel upravit okraje tisku. Pozor, okraje se nepočítají od formátu papíru, ale od tisknutelné plochy vybrané tiskárny, je tedy možné v případě tisku na etikety, které jsou od kraje ke kraji, nastavit i záporné hodnoty okrajů.

Vybrané okraje se uplatní pouze, pokud je zatržena volba **Používat okraje**.

**Čárový kód:** zde si uživatel může zatrhnout, zda si ke kódu přeje tisknout i cenu (případně měnu), popis (případně na 2 řádky) a interní kód. Dále si zde vybírá typ

tištěného kódu a může nastavit počet kopií od každého kódu, výšku kódu a velikost písma ceny. Popis se vypisuje nad čárový kód, cena do pravého rohu pod čárovým kódem a interní kód do levého dolního rohu.

Při úpravě parametrů se změny automaticky zobrazují v náhledu ve spodní části dialogového okna.

Pokud náhled odpovídá požadavkům, odešle se do tiskárny pomocí tlačítka **Tisk**, je-li třeba ještě něco upravit, vrátíte se zpět stiskem tlačítka **Zavřít**.

### Tisk do formy

Transakce je určena k tisku načtených či vytvořených dat do uživatelsky definovatelných tiskových forem. Je tedy možné změnit velikost písma, velikost a typ kódů i celkové uspořádání, případně doplnit rámečky a další grafické prvky.

|                                                                                                    | Tisk do formy - náhled                                                                                                    | -                                                                                                    | ×        |
|----------------------------------------------------------------------------------------------------|----------------------------------------------------------------------------------------------------|----------------------------------------------------------------------------------------------------|----------|
| 📑 İisk Strana 1 🚺 🕨 Mě                                                                                | iřítko 🔍 🔍 Export 📙 🗐                                                                                                    |                                                                                                    |          |
| VYPLET CHAMP<br>2000218-100004<br>1000005 120,-<br>VIERASTOP HEAD<br>20053865-100004<br>1000504 120,- | MIC TEN WIL<br>2 <sup>4000188100002</sup><br>1000153 260,-<br>PODLOZKA STRUM<br>2 <sup>10138321100006</sup><br>1001213 140,- | 0MOTAVKA W<br>2004737 <sup>11</sup> 00000<br>1000431 190<br>PASKA PAC<br>2014512 <sup>11</sup> 00002<br>1001260 260 |          |
| Tisková <u>f</u> orma Začít od <b>1</b> 💽 Poče                                                        | et kopií 1 퉂                                                                                                    |                                                                                                    | 💢 Zavřít |

Po spuštění dialogové okno s náhledem posledně použité tiskové formy, který je přímo připraven k tisku. Dialog obsahuje dva řídící panely.

Horní umožňuje přímý tisk, změnu aktivně zobrazované stránky či měřítka a nakonec tlačítka exportu výstupu do formátů PDF, RTF a XLS. Dolní panel potom mění nastavení počtu kopií každého kódu, číslo štítku, od kterého se má začít tisknout a hlavně přepínač tiskových forem (tlačítko **Tisková forma**).

#### Tiskové formy

V základu systém obsahuje několik přednastavených tiskových forem. Většinou jsou nastaveny, aby používaly stejný zdroj dat jako transakce **Tisk štítků**. Tyto formy si uživatel může sám upravit pomocí zabudovaného designéru.

| Tiskové formy                                   | - 🗆 🗙           |
|-------------------------------------------------|-----------------|
| Tisková forma                                   | Vybrat          |
| Rastr 3x8 štítků.fr3                            |                 |
| Rastr 3x9 štítků horizontálně.fr3               | Upravit         |
| Rastr 3x9 štítků.fr3                            |                 |
| Rastr 4x10 štítků.fr3                           | Nähled          |
| vzor.fr3                                        |                 |
| Štítek na tiskárnu Datamax - 5x10 cm.fr3        | Přejmenovat     |
| Štítek pila 10x10cm - zvláštní datový zdroj.fr3 | Kopírovat       |
|                                                 | Vymazat         |
|                                                 | Skrýt/zobrazit  |
|                                                 |                 |
|                                                 |                 |
|                                                 |                 |
|                                                 | Jako výchozí    |
|                                                 | Zobrazit skryté |
| Otevřít složku Aktualizaci                      | e dat Zpět      |

Dialog pro výběr tiskové formy obsahuje kromě tlačítka **Vybrat** i několik dalších voleb pro jejich organizaci či úpravy.

Nepotřebné formy je možné **Vymazat** nebo jen **Skrýt**. Stávající formy může uživatel **Přejmenovat** či **Kopírovat** do nové s jiným jménem.

Existující formy je možné prohlédnout pomocí tlačítka Náhled či je otevřít ve speciálním editoru.

#### Úprava tiskových forem

Štítky je možné upravovat dodávaným integrovaným vizuálním návrhářem sestav, který poskytuje uživateli všechny nástroje potřebné pro navrhování a zobrazení náhledu reportu. Rozhraní designéra obsahuje několik panelů nástrojů, které mohou být libovolně ukotvené.

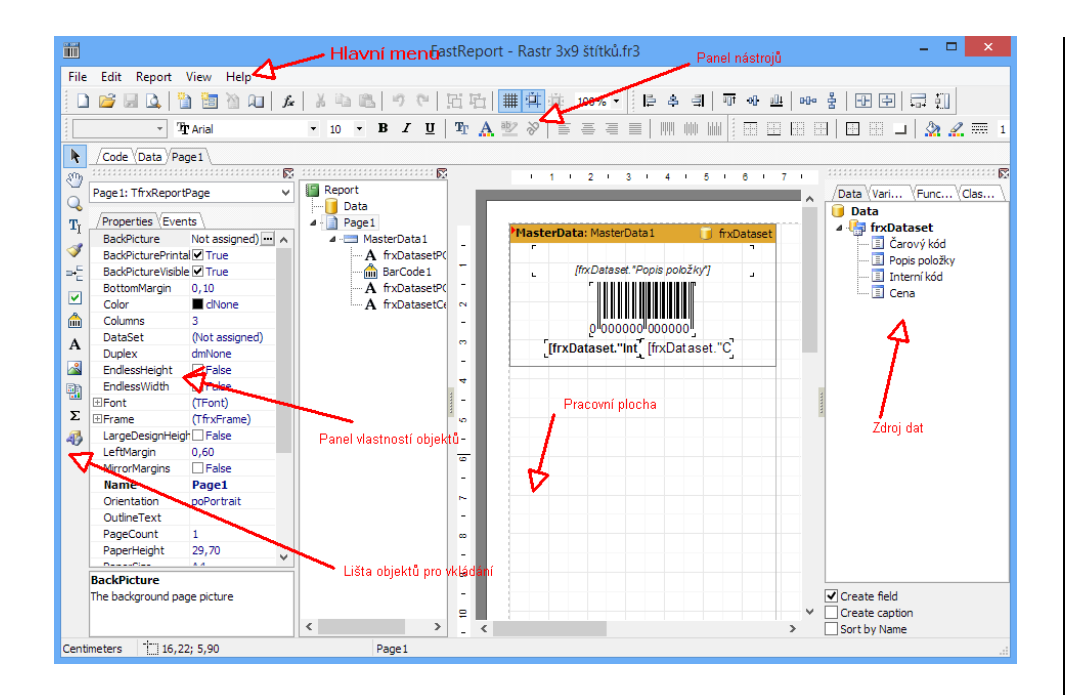

Podrobný návod pro tvorbu reportů naleznete na webových stránkách firmy Fastreport <u>http://www.fast-report.com/cz/product/fast-report-vcl-5/</u> - dodavatele reportovacího modulu.

Po dokončení úprav štítku zavřete okno pomocí křížku. Report se automaticky uloží.

### Ovládání přes příkazový řádek

Přestože se program EANprint ovládá přes grafické rozhraní, je možné ke spuštění tisků či exportů použít i příkazový řádek.

#### Použitelná syntaxe:

EANprint <příkaz> -<param1> -<paramN>

#### Příkazy:

VIEW načte data ze zdroje do tiskové formy a zobrazí výsledek PRINT načte data ze zdroje do tiskové formy a tiskne na výchozí tiskárnu EXPORT načte data ze zdroje do tiskové formy a vytvoří PDF nebo jiný soubor HELP zobrazí nápovědu

#### Parametry:

| -DATASOURCE: | jméno datového zdroje z podsložky ZDROJE                 |
|--------------|----------------------------------------------------------|
| -COPIES:     | počet kopií každého záznamu z datového zdoje             |
| -STARTFROM:  | počet prázdných štítků vynechaných na začátku tisku      |
| -DIRECTPRINT | pouze pro PRINT, tiskne bez zobrazení dialogu tiskárny   |
| -FILE:       | pouze pro EXPORT, název nebo typ exportního souboru      |
|              | Použitelné přípony: PDF, HTM, DOCX, XLSX, BMP, JPG, SVG, |
|              | RTF, HTML                                                |
|              |                                                          |

#### Příklady:

EANprint VIEW "-DATASOURCE:Test Excel.dts" -STARTFROM:4 EANprint PRINT "-DATASOURCE:Test Excel.dts" -COPIES:2 EANprint EXPORT "-DATASOURCE:Test Excel.dts" "-FILE:C:\TEMP\report.pdf"

### **Registrace programu**

Po nainstalování se program EANprint chová jako demoverze – je možné pracovat s daty, zobrazit náhled, ale není možné jej vytisknout. Pro využití všech funkcí programu je třeba produkt zaregistrovat – zapsat přidělené licenční číslo.

|                                                                                                    | Registrace | ×      |  |
|----------------------------------------------------------------------------------------------------|------------|--------|--|
| Zde napište název své firmy, adresu a registrační<br>číslo programového produktu. Číslo naleznete na<br>Vaší registrační kartě. |            |        |  |
| Firma                                                                                                    |            |        |  |
| Adresa                                                                                                    |            |        |  |
| Licenční číslo                                                                                                    |            |        |  |
|                                                                                                    | ОК         | Storno |  |

Je nutné vyplnit všechna pole. Pokud licenční číslo souhlasí, objeví se hlášení, že registrace proběhla v pořádku a program je možné plně využít. O tom, zda je produkt zaregistrován je možné se přesvědčit v menu **O programu**.

### Informace o programu

Zde se zobrazují informace o autorovi a verzi programu a o zákazníkovi, kterému je program určen.

|                     | Tisk čarových kódů                                                                                                    | - 🗆 🗙      |
|---------------------|----------------------------------------------------------------------------------------------------|------------|
| Záznamy k tisku O p | gramu ZK EAN print - tisk čarových kódů 2.00 Kompilace: 30.5.2014                                                                                         |            |
| A day               | Autor:     Ing. Martin Zajíc - ZK SOFT       Web:     www.zksoft.cz       E-mail:     info@zksoft.cz       Mobil:     603 266 154       Skype:     martcz |            |
|                     | Vlastník licence : Vyprší dne: neomezeno                                                                                                    |            |
| 🤯 Registrace        |                                                                                                    | Objednávka |

Kliknutím na podtržený link vedle návěští E-mail lze poslat dotazy či připomínky k programu přímo autorovi, po stisku adresy vedle návěští URL se otevře internetový prohlížeč na adrese firmy ZKSoft.